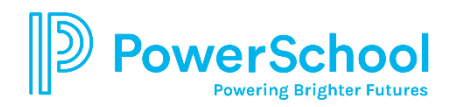

## **PowerSchool Portal**

- 1. Open the Internet browser on your computer.
- 2. Type https://powerschool.schs.org/public into the address bar.
- 3. Click the "Create Account" button at the bottom of the page. Complete the fields on the top half of the page.
- 4. To link a student to your account, enter the following information:
  - Student's name
  - Access ID (assigned by SCHS)
  - Access Password (assigned by SCHS)
  - Select your relationship to the student from the drop-down menu.
- 5. If you have other students, add their names, Access IDs, and Passwords to the list. You can also add additional students after you have logged in for the first time.
- 6. Click the blue "Enter" button to finish creating your account.
- 7. Once your account is created, you can enter the username and password you chose for your parent account on the main page.
- The Access ID and Password may be shared with anyone who would like to create an account that is linked to the student's attendance and grades. This may include multiple parents, stepparents, or other people who need to be kept informed of school progress.
- The Grades and Attendance tab will allow you to check assignments and scores by clicking on the blue percentage across from a class.
- The Grades History tab will show you the grades your child received in previous grading periods.
- The Teacher Comments tab is used to access current teacher comments for your student.

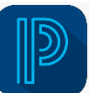

## Welcome to PowerSchool Mobile

PowerSchool Mobile gives you access to your student's data right in the palm of your hand!

## **Mobile App Download**

PowerSchool Mobile can be downloaded from the Apple App Store or the Google Play Store: **iOS App :** <u>https://itunes.apple.com/us/app/powerschool-mobile/id973741088</u> **Android App:** <u>https://play.google.com/store/apps/details?id=com.powerschool.portal</u>

## Sign in to the PowerSchool Mobile App

After you have downloaded the mobile app to your device, configure the app to recognize the server at your school district and then sign in to the app with your PowerSchool Student and Parent Portal username and password. The PowerSchool Mobile app walks you through the process.

**Note**: If you do not have a PowerSchool Student and Parent Portal account, tap **I Need An Account** at the bottom of the first screen for complete information on how to get an account.

- 1. Open the PowerSchool Mobile app.
- 2. When prompted, enter the district code: MZFN
- 3. Enter your username and password.

\*This is the same App that students will use if they want to access their PowerSchool account. The school provided them with their own Student Username and Student Password.